## Requesting Teacher Recs on SCOIR

For DVFriends students

## Step 1: My Colleges $\rightarrow$ "Application Documents" (**1**) SCOIR F College Search My Colleges My Profile Application Documents 🖨 sort by Deadline 🗘 🔍 Following (9) Applying (0) Applied (0) ٩ Ð Ð Schools you like Applications in Progress Submitted Applications Add a College Add a College Add a College Albright College . WALBRIGHT Reading, PA College application progress. Enrolling . . Checklist and deadlines to help you Where are you planning to attend? along the process. **Drexel University** S . Philadelphia, PA ē Drexe ā Not Interested View ~ ACCEPTED High Point University • HIGH POINT High Point, NC . ō. Immaculata University . 1 Immaculata, PA . IMMACULATA UNIVERSITY . $\otimes$ Pennsylvania State University (Brandy... • Media, PA . **Temple University** . Philadelphia, PA ē . Washington College

## Step 2: Request a Recommendation

| SC        |                                                         | Recommendations    |                                      |                        |         | ×                | 0 (      | Q   (2) ≡            |
|-----------|---------------------------------------------------------|--------------------|--------------------------------------|------------------------|---------|------------------|----------|----------------------|
|           |                                                         | Teacher Recommenda | ation Status                         |                        |         |                  | ndations | sort by Deadline 🗘 🤇 |
|           | Sugg<br>Schools                                         | TEACHER            | DATE                                 | STATUS                 | ACTIONS | T .              | (        | E Ap<br>Submitte     |
|           |                                                         |                    | Add                                  |                        |         |                  |          |                      |
|           | Pennsylvania Sta<br>Terreter Media, PA                  |                    |                                      |                        | Request | a Recommendation |          | Er                   |
|           | Avg SAT <b>1075</b> Avg A<br>Suggested by Hallie Ciarle |                    | Lirezei                              |                        |         | Close            |          | Where are you        |
| 'iew      |                                                         |                    | ORIVERDITT                           |                        |         |                  |          | AC                   |
| sted v    |                                                         |                    | High Point Univer                    | rsity<br>•             |         |                  |          |                      |
| ot Intere |                                                         |                    | Temple Universit<br>Philadelphia, PA | y<br>•                 |         |                  |          |                      |
| ⊗ Nc      |                                                         |                    | Washington Colle<br>Chestertown, MD  | ege                    |         |                  |          |                      |
|           |                                                         |                    | West Chester Un                      | iversity of Pennsylvan |         |                  |          |                      |

## Step 3: Email Teacher - add name and type nice email asking for a rec then press "Send."

|                                                         | Request Recommendation                                                                                                    | ×    | 0        | C,       |
|---------------------------------------------------------|----------------------------------------------------------------------------------------------------|------|----------|----------|
|                                                         | Teacher*                                                                                                    |      | ndations | 🗟 sort b |
| Sugg                                                    | Staff name - e.g. John Smith                                                                                                    | ٩    |          |          |
| Schools                                                 | Requesting for a Specific College?                                                                                                    |      |          | E        |
|                                                         | Subject*                                                                                                    |      |          |          |
| Pennsylvania Sta                                        | Request for Recommendation                                                                                                    |      |          |          |
| Media, PA                                               | Message*                                                                                                    |      |          |          |
| Avg SAT <b>1075</b> Avg A<br>Suggested by Hallie Ciarlo | Dear TEACHER NAME,<br>I will be applying to college soon. Would you be willing to write a letter of recommendation on my behalf? Thank you. |      |          |          |
| A VIEW                                                  | Cancel                                                                                                    | Send |          |          |
|                                                         | Temple University   Philadelphia, PA                                                                                                    |      |          |          |